## パスワードの再発行手順

前の画面に戻り、「パスワード忘れの方はこちら」をクリックします。

|                       | 日本橋とやま館                   |
|-----------------------|---------------------------|
| 新規エントリーの方             | エントリー済みの方                 |
| 新規の方はこちらからご登録をお願いします。 | ご登録のメールアドレス・パスワードをご入力くたい。 |
|                       | メールアドレス                   |
| 新規エントリー               | パスワード                     |
|                       | バスワード忘れの方はこちら             |
|                       | ログインする                    |

フォームが表示されますので、「メールアドレス」と「担当者氏名のフリガナ」 (書類で応募した際に記入したもの)を入力し、「送信する」をクリックします。 ご登録メールアドレス宛に、パスワード再発行のメールが送信されます。

| ールアドレス     |     |     |  |
|------------|-----|-----|--|
| 当者氏名(フリガナ) | セイ: | メイ: |  |

2

メール内に記載された、「新パスワード登録用URL」にアクセスし、 新しいパスワードを設定してください。

※「仮パスワード」はメール内に記載されております。

| 仮パスワード       |  |
|--------------|--|
| 新しいパスワード     |  |
| 新しいパスワード(確認) |  |

パスワードの再設定が完了したら、ログインフォームに、メールアドレスと新 しく設定したパスワードを入力し、ログインを行ってください。

|                       | 日本橋とやま館                                |
|-----------------------|----------------------------------------|
| 新規エントリーの方             | エントリー済みの方                              |
| 新規の方はこちらからご登録をお願いします。 | ご登録のメールアドレス・パスワードをご入力ください。             |
|                       | メールアドレス                                |
| 新規エントリー               | パスワード                                  |
|                       | ······································ |
|                       |                                        |
|                       | ログインする                                 |

5 ログインができましたら、下図のボタンより商品エントリーが可能になります。 また、各種設定より、企業情報の編集や商品エントリー履歴の閲覧が可能です。 次回より商品エントリーの際は、ログインからお願いいたします。

|                            | 日本橋とやま館      |   |  |
|----------------------------|--------------|---|--|
| 商品エントリー                    |              |   |  |
| 商品のエントリーはこちらからお願いいたします。    |              |   |  |
| 食品エントリー                    | 工芸品・その他エントリー | ] |  |
| 各種設定                       |              |   |  |
| エントリー履歴の閲覧や、企業情報の編集はこちらから。 |              |   |  |
| 商品エントリーの履歴を見る              | 企業情報を編集する    |   |  |
| パスワードを変更する                 | メールアドレスを変更する |   |  |
|                            |              |   |  |

4